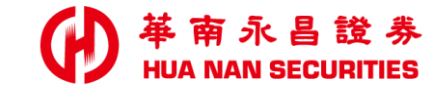

| _ |  |  |
|---|--|--|

# 華南永昌APP偵測(root/JB) 模擬環境(模擬器)排除方式

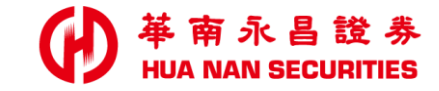

# 華南永昌APP-常見排除方式 (iOS、Android)

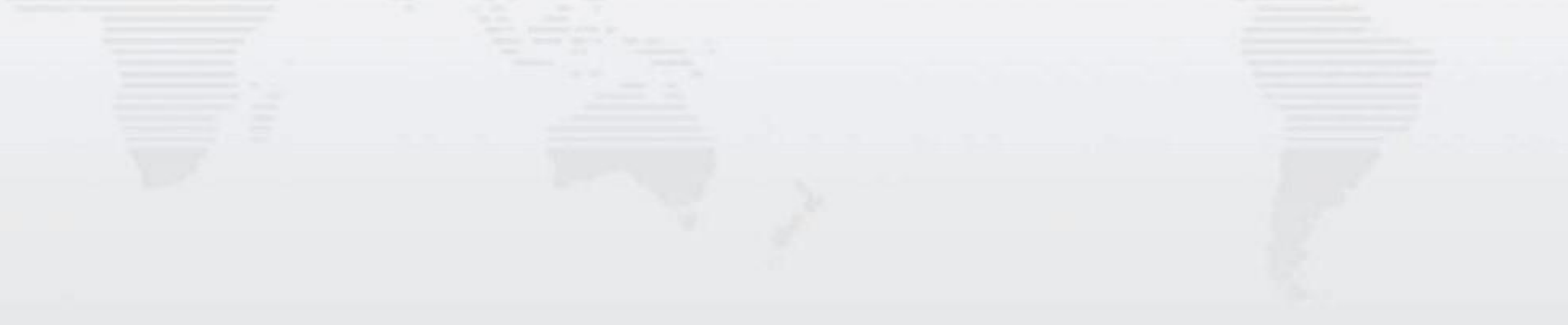

### iOS-JB如何關閉

₩ 南永昌證券 HUA NAN SECURITIES

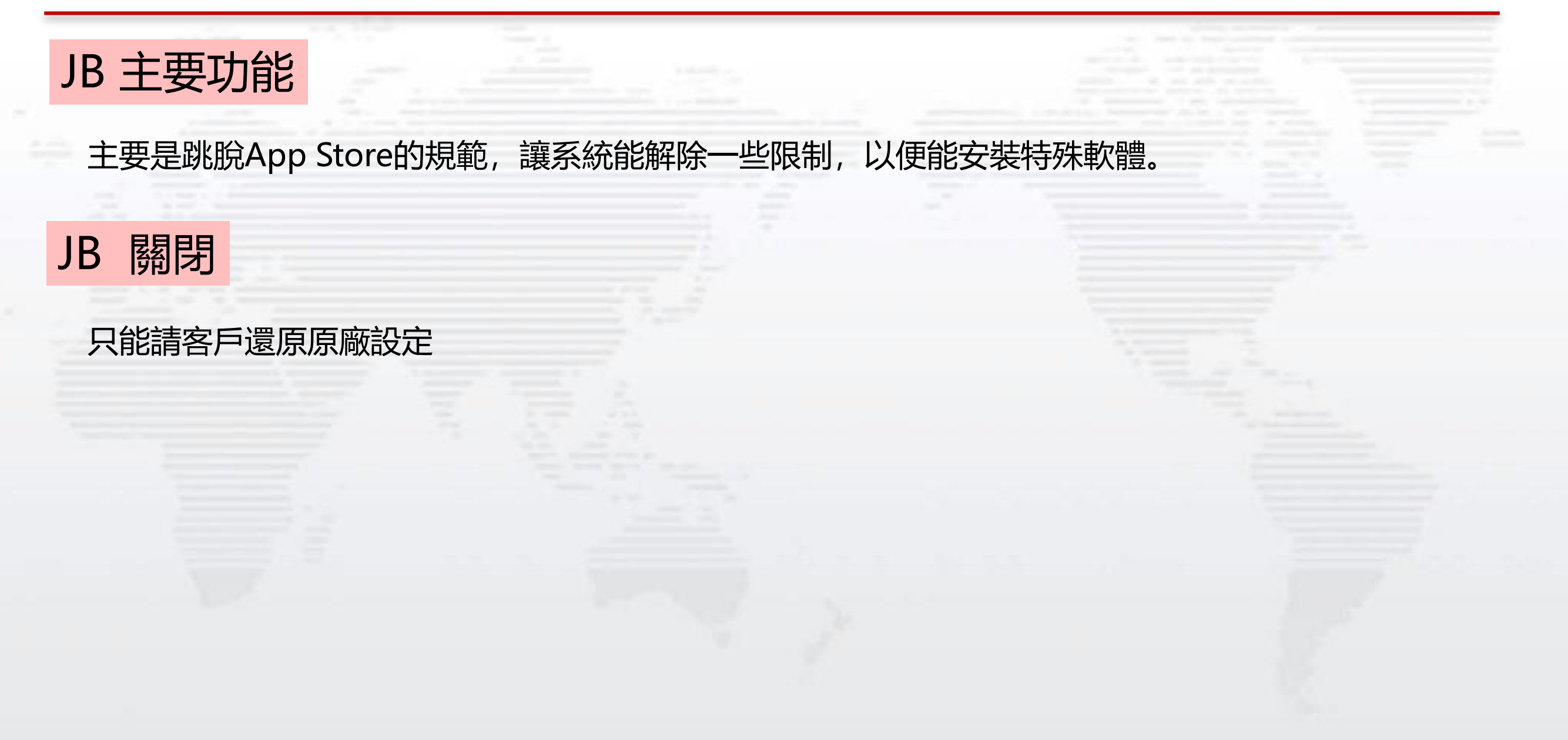

## OPPO手機 -如何關閉USB偵錯功能

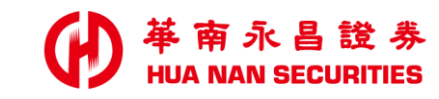

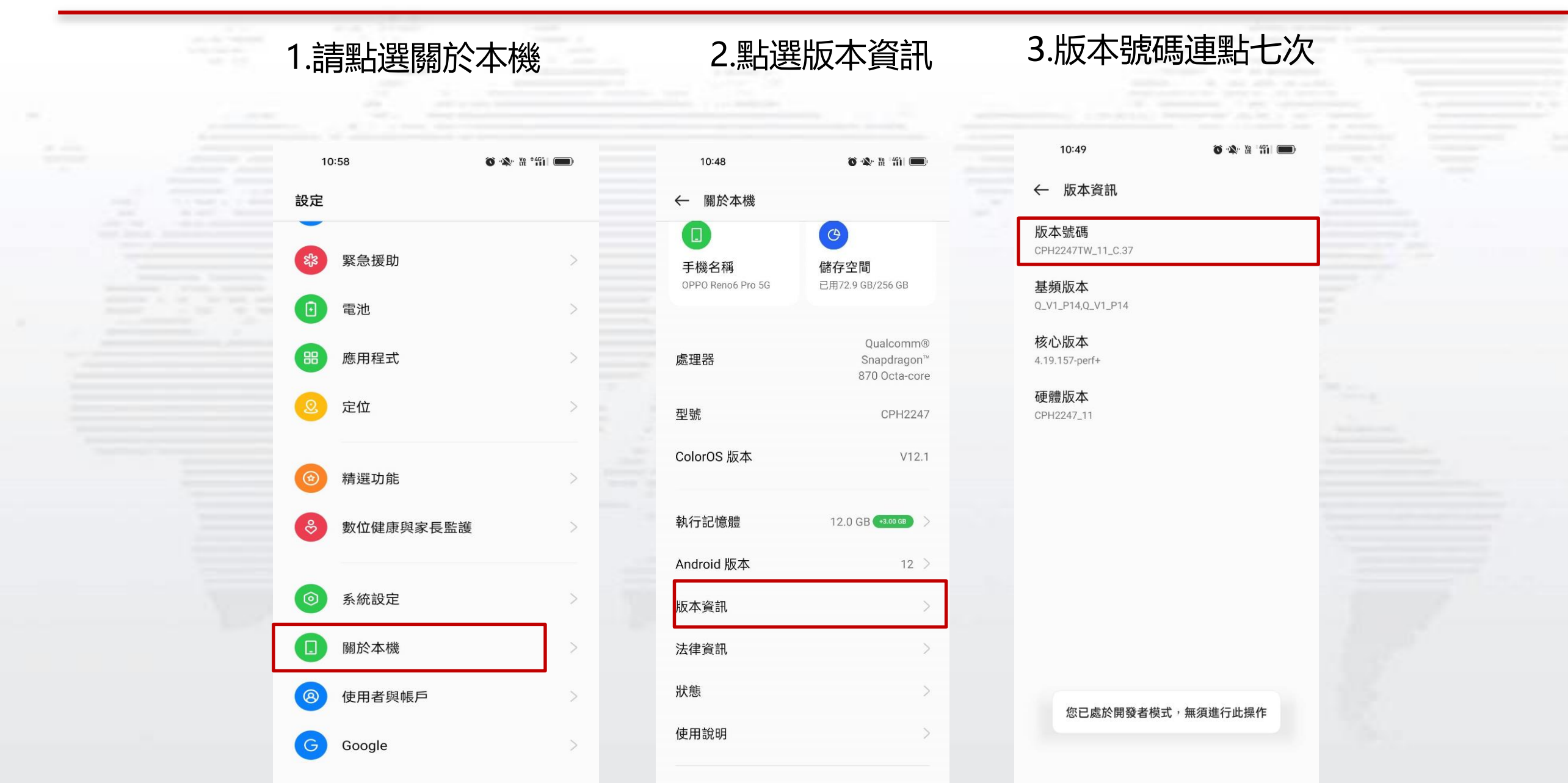

-----

## OPPO手機 -如何關閉USB偵錯功能

#### 4.開啟開發者模式後, 系統設定會多一個開發人員選項

| 10:48                                               | õ 🔌 X *411 💼 |  |
|-----------------------------------------------------|--------------|--|
| ← 系統設定                                              |              |  |
| 單手模式<br><sup>已開閉</sup>                              | >            |  |
| 螢幕截圖                                                | >            |  |
| 畫面錄製                                                | >            |  |
| 視訊通話美顏                                              | >            |  |
| 定時開關機                                               | >            |  |
| <b>關機介面</b><br>長按即可啟動 Google 助理                     | >            |  |
| 搜尋                                                  | >            |  |
| OTG 連接<br>10 分鐘未使用將自動關閉                             |              |  |
| 電源鍵喚醒 Google 助理<br>長按電源鍵 0.5 秒喚醒 Google 助理<br>入關機介面 | 1,長按3秒進      |  |
| 開發人員選項                                              | >            |  |
| 備份與重設                                               | >            |  |

#### 5.點選進入開發人員選項後 關閉USB偵錯設定

| 10:48 🔊 🔌 沿                                                                 | 4911 |  |
|-----------------------------------------------------------------------------|------|--|
| ← 開發人員選項                                                                    |      |  |
|                                                                             |      |  |
| 偵錯                                                                          |      |  |
| 允許應用程式可重疊顯示在「設定」<br>畫面上<br>允許可顯示在其他應用程式上的應用程式重疊顯<br>示在「設定」畫面上               | 0    |  |
| USB 偵錯                                                                      |      |  |
| 撤銷 USB 偵錯授權                                                                 | >    |  |
| <b>無線偵錯</b><br>連上 Wi-Fi 時啟用偵錯模式                                             |      |  |
| 停用 ADB 授權逾時<br>如果系統在預設時間(7天)或使用者設定時間(至<br>少1天)內未重新連線,就停用自動撤銷 ADB 授<br>權的功能。 |      |  |
| <b>錯誤回報捷徑</b><br>在電源選單中顯示取得錯誤報告的按鈕                                          |      |  |
| 選取模擬位置應用程式<br>尚未設定模擬位置資訊應用程式                                                | >    |  |
| <b>強制啟用完整的 GNSS 測量資料</b><br>在停用工作週期的情況下追蹤所有 GNSS 星座圖<br>和頻率                 |      |  |
| 啟用檢視屬性檢查                                                                    |      |  |

基南永昌證券 HUA NAN SECURITIES

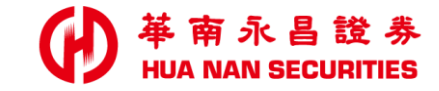

| All second and |  |  |
|----------------|--|--|

# 華南永昌APP偵測(root) 模擬環境(模擬器)排除方式

## 目前與廠商確認,客戶比較少會用到上方相關資訊,優先引導客戶去關閉USB偵錯,除非客戶反應有使用ROOT。

## Android-如何關閉ROOT(比較少客戶有用)

#### ROOT 主要功能

Android 手機作業系統其實是 Google 利用 Linux 去修改的一套作業系統,因此有許多東西都跟 Linux 息息相關,基於安全上的考量 Google 將 Android 權限的使用者給封印了起來,也就是大夥常說的 Root 權限了。換個方式說 Root 權限就好像是您 Windows XP 系統當中的 Administrator 權限了

#### ROOT 關閉

- 1. 恢復原廠設定。設置-備份與重置-恢復出廠設置。
- 2. 手機自帶的ROOT權限要移除點設置-授權管理介面-將允許應用獲取ROOT權限關閉即可。

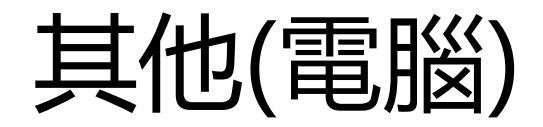

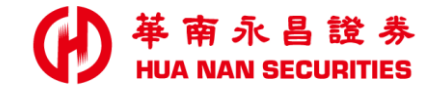

## 1. 電腦模擬器(目前已無法使用)。

#### 2. 若上方設定位置不一樣, 建議客戶詢問手機業者。

8

### 客戶上述問題,仍無法排除

#### ● 華南永昌證券 HUA NAN SECURITIES

| 請客戶提供 | 共ID/帳號,               | 手機型號版                                       | 本及應用程式資訊,再請                                                                | <b>青廠商確認回</b>            | 回覆                                                  |                                     |
|-------|-----------------------|---------------------------------------------|----------------------------------------------------------------------------|--------------------------|-----------------------------------------------------|-------------------------------------|
|       | 22:25 🗖 🧿             | ‱ ଲ <b>■</b>                                | 22:40 780 😤 📖 💷                                                            | 09:45                    | 0.63 🛜 📶 🔳                                          |                                     |
|       | ← (∅) 華南<br>詳細資       | 永昌G PHON<br><sup>資料</sup>                   |                                                                            | ← 關於本機                   |                                                     | and the second second second second |
|       | 應用程式資訊                |                                             |                                                                            |                          |                                                     |                                     |
|       | 版本 7.30.2.<br>N1.OF1. | 1269.HNS9.SP4.F<br>2.916.HNS13.SP11<br>.OF2 | <b>華南金融集團</b><br>華南永昌 GPHONE版登入<br>認證方式:                                   | <b>已是</b><br>正式版         | 新版本<br><sup>反</sup>                                 |                                     |
|       | 更新日期<br>下載次數          | 2022年7月24日<br>下載次數超過<br>100,000 次           | ▲ 提醒訊息<br>為確保您的資料安全,<br>請勿使用模擬器、越獄<br>(root/JB)或其他類似情形                     | <b>手機名稱</b> OPPO Reno5 Z | <b>(伊)</b><br><b>(儲存空間)</b><br>已用45.7 GB/<br>128 GB |                                     |
|       | 所需作業系統                | Android 5.0 以<br>上版本                        | 之行動裝置。<br>我知道了                                                             | 處理器                      | Dimensity 800U<br>八核心                               |                                     |
|       | 提供者                   | 華南永昌證券                                      | 好#e福台<br>定期定額存好股 电                                                         | 型號                       | CPH2211                                             |                                     |
|       | 發布日期                  | 2011年1月27日                                  |                                                                            | ColorOS 版本               | V12.1                                               |                                     |
|       | 資料安全性                 | 查看詳細資料                                      | Version Code/Name:70/7.30.2.1269.HNS9.SP4.FN1.0F1.2.9<br>16.HNS13.SP11.0F2 | +1 /- 27 14              |                                                     |                                     |
|       | Ξ (                   |                                             | ≡ D ⊲                                                                      | Ξ                        |                                                     |                                     |

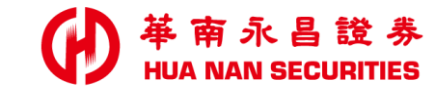

| 1 |  |  |
|---|--|--|

END